## Como restaurar uma máquina completa pelo Acronis

Nesse artigo, mostraremos os processos para realizar uma restauração de um ambiente completo a partir de um backup Acronis, baixando uma Imagem ISO, tanto para servidores físicos ou VM.

No caso de uma VM, a ISO deverá ser transferida para o virtualizador que esteja utilizando para que seja realizado o boot pela ISO.

Já em caso de servidor físico, será necessário um pendrive bootavel com esta ISO.

Antes de tudo, é necessário acessar o portal administrativo, para efetuar o download do agente de instalação.

Para isso, devemos acessar o seguinte link: https://us-cloud.acronis.com/login, você será direcionado para essa tela:

 $\leftarrow$   $\rightarrow$  C  $\cong$  us-cloud.acronis.com/login

1

2

|       | Entrar  |  |
|-------|---------|--|
| Logon |         |  |
|       |         |  |
|       | Avançar |  |

Realize o acesso utilizando os dados de acesso recebidos no momento da contratação do seu serviço aqui na HostDime.

Ao acessar, ao lado esquerdo na aba de 'Dispositivos', devemos clicar em 'Todos os dispositivos' e selecionar a VM ou Servidor que será restaurado.

Selecionando a VM, ao lado direito, será apresentado uma nova coluna, com algumas opções. Seguiremos clicando em 'Recuperação ' para dar inicio ao processo.

|            | HostDime Premier Carbon           | То | dos os    | s dispositivos  |                       | + /                   | Adicionar              |        | ?       | 0               | Aç         |
|------------|-----------------------------------|----|-----------|-----------------|-----------------------|-----------------------|------------------------|--------|---------|-----------------|------------|
|            | Gerenciar contas                  | Q  | Pesquisar | r               |                       | Selecionado: 1 / C    | arregado: 1 / Total: 1 | Exibiç | āo: Pac | drāo 🗸          |            |
| $\bigcirc$ | MONITORAMENTO                     | ~  | Тіро      | Nome 🕈          | Conta                 | Pontuação #CyberFit 💡 | Status                 |        | Últi    | mc 🗘            | $\bigcirc$ |
| ₽          | DISPOSITIVOS                      | ~  | VM        | WIN-TV8T6EAARV6 | HostDime Brasil (host | <b>625</b> /850       | 🕑 ОК                   |        | Ago     | <b>16</b> 08:58 | 콰          |
|            | Todos os dispositivos             |    |           |                 |                       |                       |                        | /      | /       |                 | ×          |
|            | Máquinas com agentes              |    |           |                 |                       |                       |                        |        |         |                 | _          |
|            | HostdimeBrasil                    |    |           |                 |                       |                       |                        |        |         |                 |            |
|            | Máquinas não gerenciadas          |    |           |                 |                       |                       |                        |        |         |                 | 돠          |
| þ          | GERENCIAMENTO                     |    |           |                 |                       |                       |                        |        |         |                 | Ŀ          |
| $\oslash$  | PROTEÇÃO                          |    |           |                 |                       |                       |                        |        |         |                 | (!)        |
| Ð          | GERENCIAMENTO DE<br>SOFTWARE      |    |           |                 |                       |                       |                        |        |         |                 | Ŀ₽         |
| Habil      | itado pelo Acronis AnyData Engine |    |           |                 |                       |                       |                        |        |         |                 | $\otimes$  |

Selecionando o modo de recuperação, será apresentado as opções de recuperação. Para visualizar a maneira que iremos seguir, iremos clicar em 'Mais maneiras de recuperação' ao lado superior direito.

|         |                                   | Todos os dispositivos |           |                 |        |                 | WIN-TV8T6EAARV6              |      |                                                 |  |  |
|---------|-----------------------------------|-----------------------|-----------|-----------------|--------|-----------------|------------------------------|------|-------------------------------------------------|--|--|
|         | Gerenciar contas                  | Q                     | Pesquisar |                 |        | Selecionado:    | $\mathcal{N}$                | Arm  | azenamento: hostdimebrasi Mais man              |  |  |
| 3       | MONITORAMENTO                     | ~                     | Тіро      | Nome 1          | Conta  | ¢               | $\overline{\mathbf{\nabla}}$ | 9 ba | ckups Apagar tudo                               |  |  |
|         |                                   | ~                     | VM        | WIN-TV8T6EAARV6 | HostDi | me Brasil (host | *                            |      | Hoje, 08:54<br>Plano de backup: Maquina inteira |  |  |
| 보       | DISPOSITIVOS                      |                       |           |                 |        |                 |                              |      | Tamanho: 56.7 MB<br>Conteúdo: Disco             |  |  |
|         | Todos os dispositivos             |                       |           |                 |        |                 | Ň                            |      | Tipo de backup: Incremental                     |  |  |
|         | Máquinas com agentes              |                       |           |                 |        |                 | Ē                            |      |                                                 |  |  |
|         | HostdimeBrasil                    |                       |           |                 |        |                 |                              | •    | Ontem, 16:49                                    |  |  |
|         | Maquinas nao gerenciadas          |                       |           |                 |        |                 | 9                            | •    | Ontem, 14:12                                    |  |  |
| Ф       | GERENCIAMENTO                     |                       |           |                 |        |                 | Ŀ                            | •    | Ontem, 14:06                                    |  |  |
| $\odot$ | PROTEÇÃO                          |                       |           |                 |        |                 | (!)                          | •    | Ontem, 14:03                                    |  |  |
| Ð       | GERENCIAMENTO DE<br>SOFTWARE      |                       |           |                 |        |                 | Ľ.,                          | •    | Ontem, 12:43                                    |  |  |
| Habil   | itado pelo Acronis AnyData Engine |                       |           |                 |        |                 | $\otimes$                    | •    | Ontem, 11:10                                    |  |  |

Em seguida, seguiremos com o download da imagem ISO, clicando em 'Baixar imagem ISO'

3

|         | HostDime Previor Clobal<br>Data Centers | Todos os dispositivos |           |                 |         |                 | WIN-TV8T6EAARV6 |                                                                                                    |  |  |  |
|---------|-----------------------------------------|-----------------------|-----------|-----------------|---------|-----------------|-----------------|----------------------------------------------------------------------------------------------------|--|--|--|
|         | Gerenciar contas                        | Q                     | Pesquisar |                 |         | Selecionado     |                 | Recuperar um backup de "WIN-TV8T6EAARV6" para outra máquina.                                                                                               |  |  |  |
| $\odot$ | MONITORAMENTO                           | ~                     | Тіро      | Nome ↑          | Conta   | ¢               | $\bigcirc$      | SELECIONAR A MÁQUINA                                                                                                    |  |  |  |
| Ð       | DISPOSITIVOS                            | ~                     | VM        | WIN-TV8T6EAARV6 | HostDir | ne Brasil (host | $\diamondsuit$  | Navegue no armazenamento em nuvem, exiba o conteúdo dos backups e l<br>necessários.                                                                        |  |  |  |
|         | Todos os dispositivos                   |                       |           |                 |         |                 | Ň               | BAIXAR ARQUIVOS                                                                                                    |  |  |  |
|         | Máquinas com agentes                    |                       |           |                 |         |                 |                 | Recuperar a máquina inteira, os discos ou os arquivos usando uma mídia i                                                                                   |  |  |  |
|         | HostdimeBrasil                          |                       |           |                 |         | _               |                 | Se você não tiver a mídia:                                                                                                    |  |  |  |
|         | Máquinas não gerenciadas                |                       |           |                 |         |                 | 돠               | <ol> <li>Daixe o arquito de inicializavenso.</li> <li>Faça o seguinte:</li> <li>Cia uma unidade flach USD inicializável ucando uma forcomento o</li> </ol> |  |  |  |
| þ       | GERENCIAMENTO                           |                       |           |                 |         |                 | Ŀ               | Grave um CD com o arquivo ISO.     Conecte o arquivo ISO.     Conecte o arquivo ISO na regularia virtual como uma unidade de C                             |  |  |  |
| $\odot$ | PROTEÇÃO                                |                       |           |                 |         |                 | (               | BAIXAR IMAGEM ISO                                                                                                    |  |  |  |
| €Ð      | GERENCIAMENTO DE<br>SOFTWARE            |                       |           |                 |         |                 | Ŀ₽              |                                                                                                    |  |  |  |
| Habil   | itado pelo Acronis AnyData Engine       |                       |           |                 |         |                 | $\otimes$       |                                                                                                    |  |  |  |

Após iniciado o download, será apresentado um token de registro, onde é de extrema importância salvar essa chave, pois iremos utilizar mais pra frente neste artigo.

Na máquina ou VM que seguiremos com a restauração, daremos boot na ISO baixada do painel de gerenciamento do Acronis.

Para isso, devemos selecionar a opção 'Rescue Media', sendo direcionado para a tela abaixo:

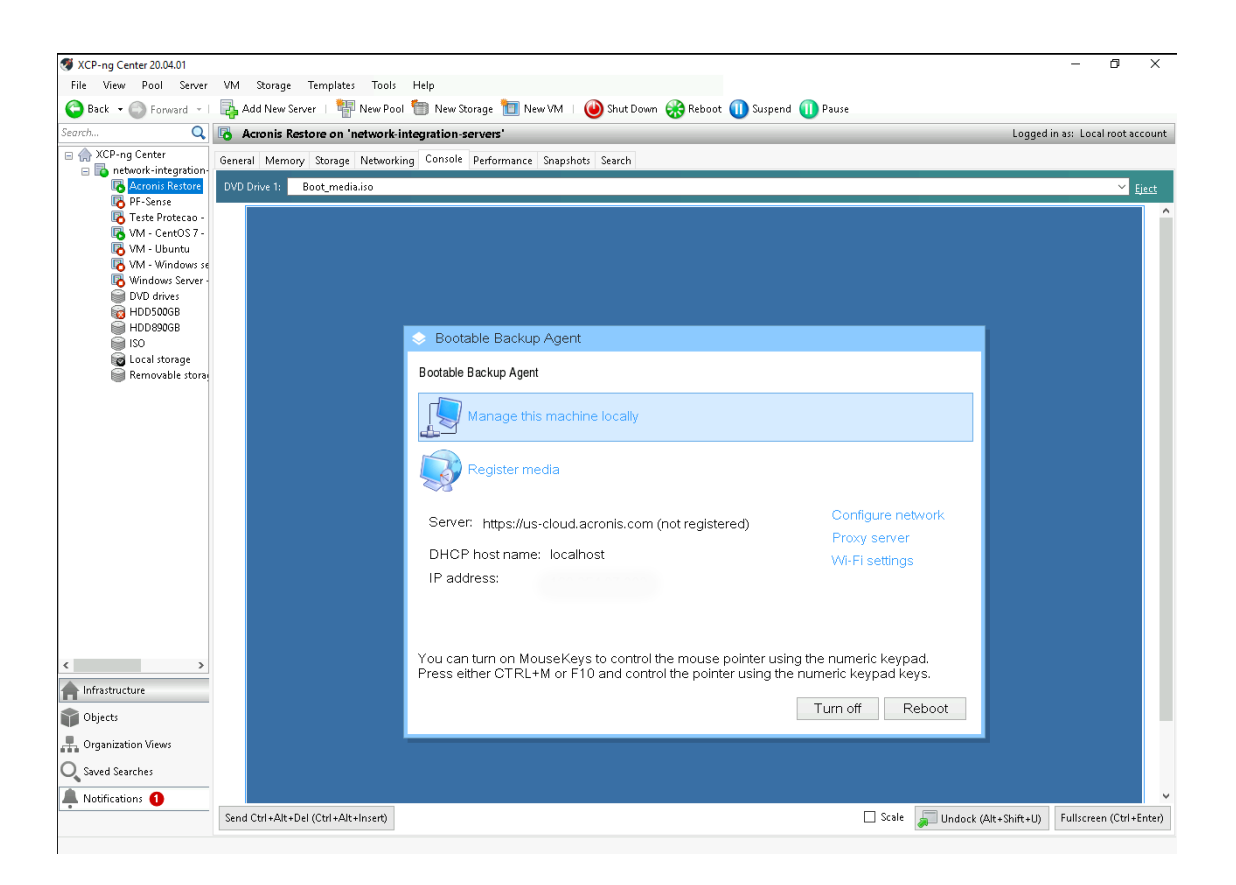

4

Após configurar a rede, devemos seguir para o registro da mídia com a utilização do token gerado anteriormente, no ato de download da ISO, clicando em 'Register Media'. Seguiremos adicionando o server e o token:

| File View Pool Server VM Storage Templates Tools Help                                                                                                    |                                                                                                    |
|----------------------------------------------------------------------------------------------------|----------------------------------------------------------------------------------------------------|
|                                                                                                    |                                                                                                    |
| 🕒 Back 🔹 💿 Forward 🕞   📑 Add New Server   🏪 New Pool 箇 New Storag                                                                                                    | e 🛅 New VM 🗉 🚇 Shut Down 🛞 Reboot 🕕 Suspend 🕕 Pause                                                           |
| Search Q G Acronis Restore on 'network-integration-serve                                                                                                    | rs' Logged in as: Local root account                                                                          |
| Constant - Constant - Consta | e Diverviti Shut Down Rebot Down Stepend Pause and Logged in as: Local root account formance Snapshots Search |
| Server: +<br>DHCP ho<br>IP addres<br>IP addres<br>Vou can tur<br>Press eithe<br>Objects<br>Objects                                                                                                    | n on MouseKey:<br>r CTRL+M or F1b and convorue pointer using the nominer keypag keys.<br>Turn off Reboot      |
| O Struct Screeker                                                                                                    |                                                                                                    |
| Saved Searches                                                                                                    |                                                                                                    |
| Notifications 1                                                                                                    |                                                                                                    |
| Send Utri+Alt+Dei (Utri+Alt+Insert)                                                                                                    | L) Scale JUndock (Alt+Shift+U) Fullscreen (Ctrl+Enter)                                                        |
|                                                                                                    |                                                                                                    |
| # 🔎 # 🤗 🔚 <u> </u>                                                                                                    | ^ 문 4,∎ POR \$444 AM \$16/2022 ₹                                                                              |

Com o registro do token, iremos selecionar o arquivo de backup e selecionar o seu destino de instalação, clicando em recover.

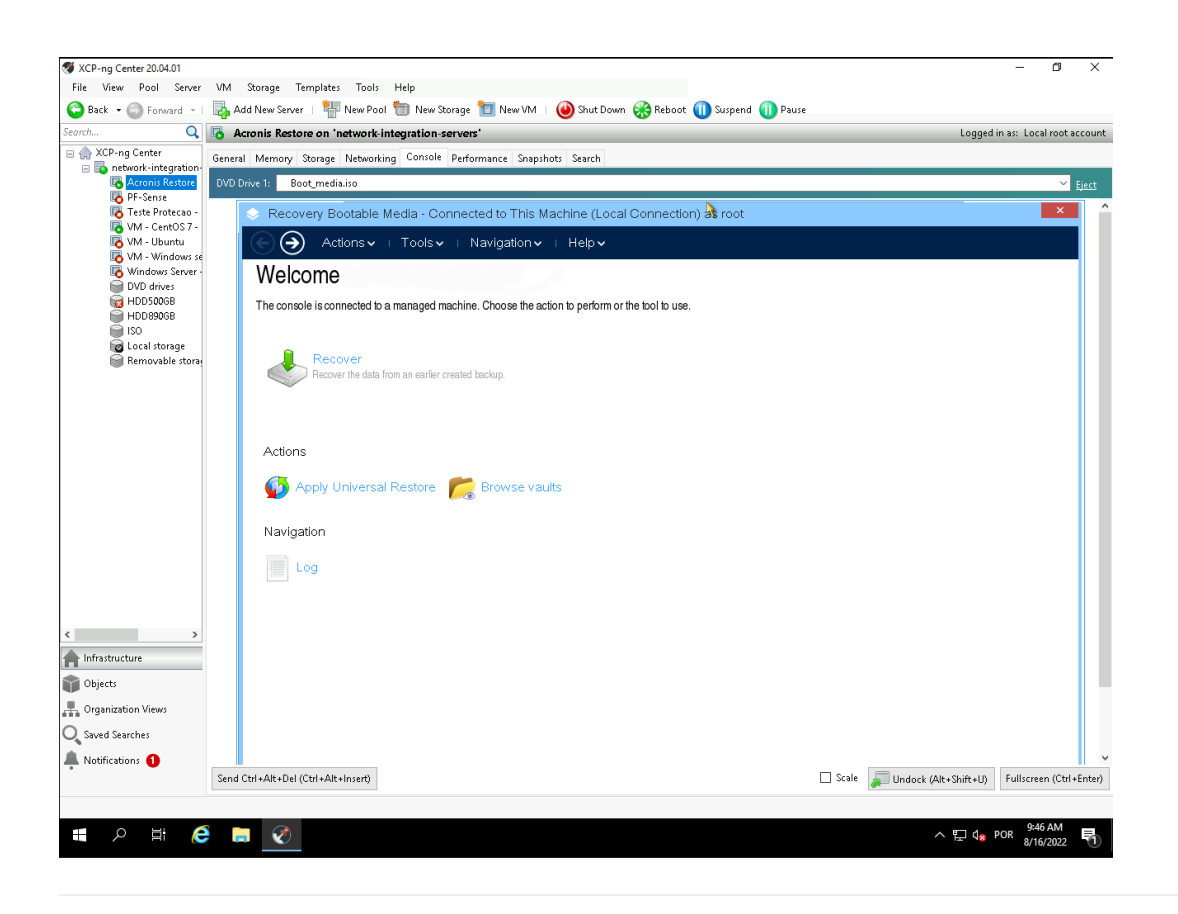

5

Antes de escolher o arquivo de backup, recomendamos ajustar o time zone, onde não é obrigatório, porém ajudará saber qual o seu ultimo backup. Para clicar, clicaremos em 'tools > Time Zone > time zone desejada'.

| <ul> <li>Recovery Bootable</li> </ul> | Media - Conne           | cted to This Machi        | ne (Local    | Connection) a      | s root           |          |                        | ×                       |
|---------------------------------------|-------------------------|---------------------------|--------------|--------------------|------------------|----------|------------------------|-------------------------|
| E Actions -                           | i Tools 🗸 i             | Navigation 🗸 🕕 H          | lelp 🗸       |                    |                  |          |                        |                         |
| Recover data                          |                         |                           |              |                    |                  |          |                        |                         |
| Configure the recovery oper           | ation that will start i | mmediately after you clic | k OK at the  | bottom of the page |                  |          |                        |                         |
| What to recover                       |                         |                           |              |                    |                  |          |                        |                         |
| Select data                           | Required                |                           |              |                    |                  |          |                        |                         |
| Task parameters                       |                         |                           |              |                    |                  |          |                        |                         |
| Recovery options                      | Default                 |                           |              |                    |                  |          |                        |                         |
|                                       | ۲                       | Time Zone Sele            | ction        |                    |                  | ×        |                        |                         |
|                                       | ,                       | ou can synchronize th     | ne current t | ime with the time  | on the virtual a | ppliance |                        |                         |
|                                       |                         | Select your time zo       | one from     | the list below:    |                  |          |                        |                         |
|                                       |                         | (UTC-03:00) Bras          | ilia         |                    |                  | •        |                        |                         |
|                                       |                         |                           |              |                    | ок               | Cancel   |                        |                         |
|                                       |                         |                           |              |                    |                  |          |                        |                         |
|                                       |                         |                           |              |                    |                  |          |                        |                         |
|                                       |                         |                           |              |                    |                  |          |                        |                         |
|                                       |                         |                           |              |                    |                  |          |                        |                         |
|                                       |                         |                           |              |                    |                  |          |                        |                         |
|                                       |                         |                           |              |                    |                  |          |                        |                         |
| trl+Alt+Del (Ctrl+Alt+Insert)         |                         | Q €                       | K N          |                    |                  | Scale    | 💭 Undock (Alt+Shift+U) | Fullscreen (Ctrl+Enter) |

Em seguida, clicaremos em select data, será aberta uma nova janela para encontrarmos a pasta de backup referente a conta em questão:

| SXCP-ng Center 20.04.01                           |                                     |                                            |                       | - 0 ×                                 |
|---------------------------------------------------|-------------------------------------|--------------------------------------------|-----------------------|---------------------------------------|
| File View Pool Server                             | VM Storage Templates Tools          | Help                                       |                       |                                       |
| 😋 Back 🔹 🔘 Forward 👻 I                            | 🗛 Add New Server 🕴 🏪 New Pool       | 🛅 New Storage 🛅 New VM 🗆 🙆 Shut Down 🛞 Reb | oot 🕕 Suspend 🕕 Pause |                                       |
| Search Q                                          | Acronis Restore on 'network-int     | egration-servers'                          |                       | Logged in as: Local root account      |
| XCP-ng Center A retwork-integration               | General Memory Storage Networking   | Console Performance Snapshots Search       |                       |                                       |
| Acronis Restore                                   | DVD Drive 1: Boot_media.iso         |                                            |                       | ✓ Eject                               |
| Teste Protecao -                                  | 🐟 Recovery 🐟 Data to                | Recover Selection                          |                       | × × ^                                 |
| Konto Single VM - CentOS 7 -<br>Konto VM - Ubuntu | Select what                         | you want to recover                        |                       |                                       |
| K Windows se                                      | Peccetto D                          | <ul> <li>Browse for Location</li> </ul>    | ×                     |                                       |
| DVD drives                                        | Data pa                             | Select where the backed up date is located |                       | -                                     |
| HDD 890GB                                         | Configure the re                    |                                            |                       | owse                                  |
| 😸 ISO<br>🗑 Local storage                          | What to recover Brov                | 🕞 Create folder 🧊 Rename 🔯 Delete          | hostdimebrasil        |                                       |
| 🗑 Removable stora                                 | Select data.                        | Cloud storage                              |                       |                                       |
|                                                   | Task parameters                     | 😥 hostdimebrasil                           |                       |                                       |
|                                                   | Recovery of                         | ⊳ 🏠 Personal                               |                       |                                       |
|                                                   |                                     | 🕨 i Local folders                          |                       |                                       |
|                                                   |                                     | > 💂 Network folders                        |                       |                                       |
|                                                   |                                     | ▶ 🕪 NFS folders                            |                       |                                       |
|                                                   |                                     |                                            |                       |                                       |
|                                                   |                                     |                                            |                       |                                       |
|                                                   |                                     |                                            |                       |                                       |
|                                                   |                                     |                                            |                       |                                       |
|                                                   |                                     |                                            |                       |                                       |
| < >                                               |                                     |                                            |                       |                                       |
|                                                   |                                     |                                            |                       |                                       |
| Organization Views                                |                                     |                                            |                       |                                       |
| Saved Searches                                    |                                     | Patri: postdimebrasii                      |                       |                                       |
| Notifications                                     |                                     |                                            | OK Cancel             | v                                     |
| •                                                 | Send Ctrl+Alt+Del (Ctrl+Alt+Insert) |                                            | 🗌 Scale 📁 Undoc       | (Alt+Shift+U) Fullscreen (Ctrl+Enter) |
|                                                   |                                     |                                            |                       |                                       |
| । 🖉 🖉 🖉                                           | 🗧 🧭                                 |                                            |                       | ^ 덮 d <sub>8</sub> por 9:48 AM        |
|                                                   |                                     |                                            |                       | 8/16/2022                             |

Uma vez encontrado a pasta de backup, ao clicar em 'Ok', conseguiremos visualizar o versionamento do backup que deveremos escolher para realizar a restauração.

| Recovery           | Data to Recover           | er Selection       |                    |                      |           |                |         | ×         | ×     |
|--------------------|---------------------------|--------------------|--------------------|----------------------|-----------|----------------|---------|-----------|-------|
| $\Theta \supset A$ | Select what you want      | to recover         |                    |                      |           |                |         |           |       |
| Recove             | Browse for the ba         | ackup that contair | ns the required ba | acked-up data.       |           |                |         |           |       |
| Configure the re   | Data path: avfs:          | /online?account9   | 63dhostdimebras    | il%26provider%3d/    | Acronis   |                |         | Browse    |       |
| What to recover    |                           |                    |                    |                      |           |                |         |           |       |
| Select data.       | Show: All arch            | ives •             |                    |                      |           |                |         | C Refresh |       |
| Task parameters    | Archive name              | Owner              | Locates on         | Created A            | Occu      | Back           | Back    | Comments  |       |
| Recovery of        | ⊿ 🗟 WIN-T∨8               | hostdimebrasil     | WIN-TV8T6E         | 8/16/22 9:26:20      | 14.61     | N/A            |         | ^         |       |
|                    | 🎯 Backup                  |                    |                    | 8/16/22 9:26:20      | N/A       | N/A            | Incre   |           |       |
|                    | 🕞 Backup                  |                    |                    | 8/16/22 8:54:40      | N/A       | N/A            | Incre   |           |       |
|                    | 🎯 Backup                  |                    |                    | 8/15/22 4:49:11      | N/A       | N/A            | Incre   |           |       |
|                    | 🎯 Backup                  |                    |                    | 8/15/22 2:12:39      | N/A       | N/A            | Incre   |           |       |
|                    | 🕞 Backup                  |                    |                    | 8/15/22 2:06:08      | N/A       | N/A            | Incre   |           |       |
|                    | @ Packup                  |                    |                    | 0/15/00 0:00:05      | NZA       | Ν/Α            | Incro   | ~         |       |
|                    | Backup contents           | and backups        |                    |                      |           |                |         |           |       |
|                    | Volume                    | Туре               | Capa               | city Free sp         | ace l     | -<br>ile syste | m       |           |       |
|                    | MBRs                      |                    |                    |                      |           |                |         | ^         |       |
|                    |                           |                    |                    |                      |           |                |         | ~         |       |
|                    | If you are re<br>bootable | covering a syster  | n volume, recove   | r the disk's MBR al: | so to mal | ke the re      | covered | volume    |       |
|                    | bootablor                 |                    |                    |                      |           |                |         |           |       |
|                    |                           |                    |                    |                      |           |                | OK      | Cancel    | ENLUS |

Ao selecionarmos o backup mais recente, no campo inferior, devemos escolher qual disco será a restauração. Vale ressaltar que o disco deve ser igual ou superior que o disco backupeado e seguiremos clicando em 'Ok'.

Caso tenha disco na máquina de destino, o caminho será preenchido automaticamente.

| Recover data         Configure the recovery operation that will start immediately after you click OK at the bottom of the page.         What to recover         Select data       Remove © Disks: 1 disk         Remove       Disk 1 (Basic, GPT, 880 GB)         Where to recover         Recover to:       Physical machine •         Clear all         Recover       Clear all         Visit 1 'to       Clear Disk 1         NT signature:       Select automatically •                                                                                                    | Action                 | s∨   Tools∨   Naviga                    | ation 🗸 🕕 Help 🗸                               |                                                     |                          |   |  |
|----------------------------------------------------------------------------------------------------|------------------------|-----------------------------------------|------------------------------------------------|-----------------------------------------------------|--------------------------|---|--|
| Configure the recovery operation that will start immediately after you click OK at the bottom of the page. What to recover Select data  Remove Disks: 1 disk Hide items  Remove Disk 1 (Basic, GPT, 880 GB) Where to recover Recover to: Physical machine • Clear all Recover Clear all Recover Glear Disk 1 NT signature: Select automatically •  A new NT signature: Select automatically •  A new NT signature will be created only if the existing one differs from that in the backup. Otherwise, the existing signature will be kept. Task parameters Recovery options Default                                                                                                    | Becover da             | ta                                      |                                                |                                                     |                          |   |  |
| What to recover         Select data         Remove       Disks:         1 disk       Hide Items         Remove       Disk 1 (Basic, GPT, 880 GB)         Where to recover         Recover to:       Physical machine •         Clear all         Recover         Clear all         Vial to 'source's expected on the existing signature will be created only if the existing one differs from that in the backup. Otherwise, the existing signature will be kept.         Task parameters         Recovery options                                                                                                    | Configure the recovery | operation that will start immediat      | elv after vou click OK at                      | the bottom of the page                              |                          |   |  |
| Select data       Remove Disks: 1 disk Hide items Remove         Remove       Disk 1 (Basic, GPT, 880 GB)         Where to recover         Recover to:       Physical machine •         Clear all         Recover         Clear all         Offer 10 isk 1         NT signature: Select automatically •         Image: Physical machine is the existing signature will be created only if the existing one differs from that in the backup. Otherwise, the existing signature will be kept.         Task parameters         Recovery options                                                                                                    | What to recover        |                                         | er, and you only off at                        | and participant of the participant                  |                          | _ |  |
| Remove       Disk 1 (Basic, GPT, 880 GB)         Where to recover         Recover to:       Physical machine •         Clear all         Recover         Disk 1* to         Clear Disk 1         NT signature:         Select automatically •         Image: Select automatically •         Image: Select automatically • <th>Select data</th> <th>Remove Disks:</th> <th></th> <th>1 disk</th> <th>Hide items 🕢</th> <th></th> <th></th>                                                      | Select data            | Remove Disks:                           |                                                | 1 disk                                              | Hide items 🕢             |   |  |
| Where to recover Recover to: Physical machine  Clear all Clear all Clear Disk 1 NT signature: Select automatically                                                                                                    |                        | Remove Dis                              | ik 1 (Basic, GPT, 8                            | 80 GB)                                              |                          |   |  |
| Where to recover         Recover to:       Physical machine •         Clear all         Recover       Clear Disk 1         'Disk 1' to       Clear Disk 1         NT signature:       Select automatically •         Image: Select automatically •       Image: Select automatically •         Image: Select automatically •       Image: Select automatically • |                        |                                         |                                                |                                                     |                          |   |  |
| Recover to:       Physical machine •         Clear all       Clear all         Recover       Clear Disk 1         'Disk 1' to       NT signature: Select automatically •         P A new NT signature will be created only if the existing one differs from that in the backup. Otherwise, the existing signature will be kept.         Task parameters         Recovery options       Default                                                                                                    | Where to recover       |                                         |                                                |                                                     |                          | _ |  |
| Clear all         Recover         'Disk 1' to         'Disk 1' to         Q         A new NT signature:         Select automatically         *         P         A new NT signature will be created only if the existing one differs from that in the backup. Otherwise, the existing signature will be kept.         Task parameters         Recovery options         Default                                                                                                    | Recover to:            | Physical machine                        | •                                              |                                                     |                          |   |  |
| Recover       Clear Disk 1         'Disk 1' to       NT signature: Select automatically •         Image: The select automatically •       Image: Select automatically •         Image: Task parameters       Task parameters         Recovery options       Default                                                                                                    |                        | Clear all                               |                                                |                                                     |                          |   |  |
| "Disk 1" to     NT signature: Select automatically      •     ①     A new NT signature will be created only if the existing one differs from that in the backup. Otherwise, the existing signature will be kept.  Task parameters  Recovery options     Default                                                                                                    | Recover                | Clear Disk 1                            |                                                |                                                     |                          |   |  |
| A new NT signature will be created only if the existing one differs from that in the backup. Otherwise, the existing signature will be kept.  Task parameters  Recovery options  Default                                                                                                    | 'Disk 1' to            | NT signature: Se                        | lect automatically                             | •                                                   |                          |   |  |
| Task parameters                                                                                                    |                        | A new NT signation<br>backup. Otherwice | ature will be create<br>vise, the existing sig | d only if the existing one<br>gnature will be kept. | differs from that in the |   |  |
| Recovery options Default                                                                                                    | Task parameters        |                                         |                                                |                                                     |                          | _ |  |
|                                                                                                    | Recovery options       | Default                                 |                                                |                                                     |                          |   |  |
|                                                                                                    |                        |                                         |                                                |                                                     |                          |   |  |
|                                                                                                    |                        |                                         |                                                |                                                     |                          |   |  |
|                                                                                                    |                        |                                         |                                                |                                                     |                          |   |  |
|                                                                                                    |                        |                                         |                                                |                                                     |                          |   |  |
|                                                                                                    |                        |                                         |                                                |                                                     | OK Cancel                |   |  |
| OK Cancel                                                                                                    |                        |                                         |                                                |                                                     |                          |   |  |

Após escolhido os arquivos de backup e destino, ao clicar em 'Ok', daremos inicio ao processo de restauração e e acompanhamento.

| Welcome                  | r rous∨ r vavigauor∨ r neµ∨                                                        |
|--------------------------|------------------------------------------------------------------------------------|
| The console is connected | <ul> <li>Improved mashing Observation to participate the total to une</li></ul>    |
| Recover                  | View details of task 'MyRecover_1'                                                 |
| Recover the da           | Task Progress History Details   Stop                                               |
| Actions                  | Name Machine Progress Start date                                                   |
| o Apply Univer           | Recovering volumes     localhost     1%     Running     8/16/22     6:57:26     AM |
| Navigation               |                                                                                    |
| Log                      |                                                                                    |
|                          |                                                                                    |
|                          |                                                                                    |
|                          | Stop                                                                               |
| l                        |                                                                                    |

6

Ao finalizado a restauração, será apresentado a informação de sucesso:

7

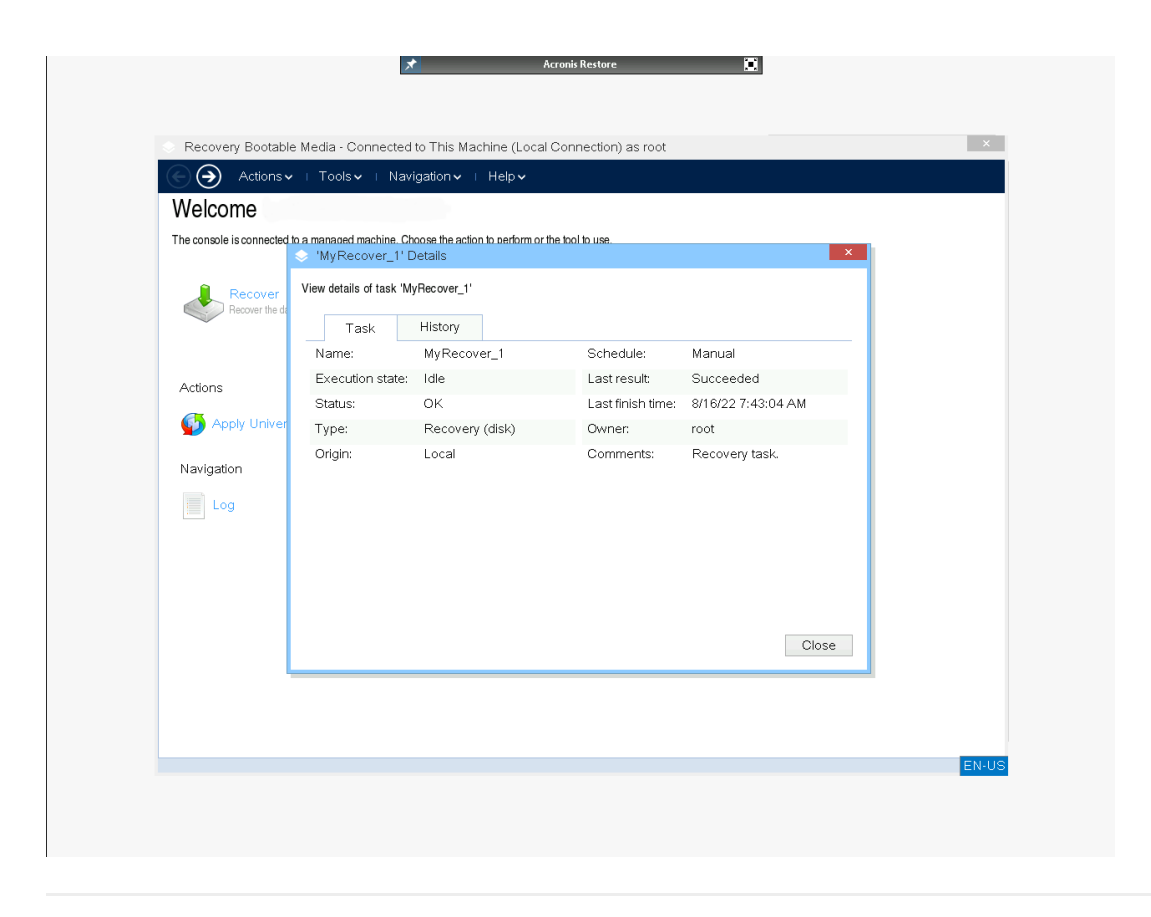

Seguiremos removendo a ISO bootavel, para que o sistema operacional suba, para isso, seguiremos em 'Actions > Exit'.

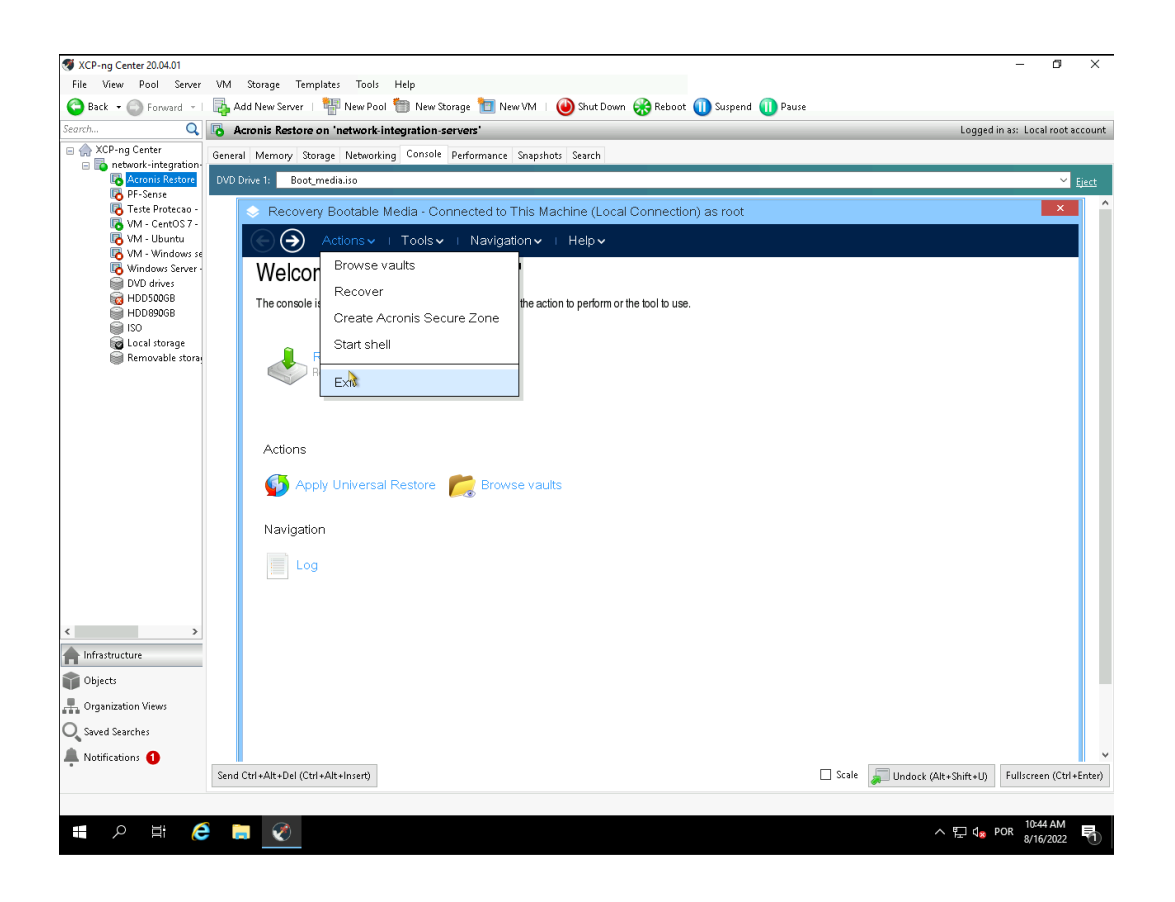

E logo depois, concluiremos com o reboot.

| SXCP-ng Center 20.04.01<br>File View Pool Server                                                                                      | VM Storage Templates Tools          | Help                                                                                                    |                                           | - 0 ×                                                                |
|----------------------------------------------------------------------------------------------------|-------------------------------------|----------------------------------------------------------------------------------------------------|-------------------------------------------|----------------------------------------------------------------------|
| Search Q                                                                                                    | Add New Server   👫 New Pool         | il 🛅 New Storage 🔃 New VM   🥹 Shut Down 🛞 Reboot 🕕 Suspend 🌔<br>Integration-servers'                                              | D Pause                                   | Logged in as: Local root account                                     |
| 😑 🌧 XCP-ng Center                                                                                                    | General Memory Storage Network      | ing Console Performance Snapshots Search                                                                                          |                                           |                                                                      |
| Acronis Restore                                                                                                    | DVD Drive 1: <empty></empty>        |                                                                                                    |                                           | ✓ Eject                                                              |
| Pr-sense     Teste Protecao -     Wh - CentOS 7 -     Wh - Ubuntu     Wh - Windows se     Windows Server -     DVD drives     WINDORG | <b>X</b>                            |                                                                                                    |                                           | Î                                                                    |
| HDD890GB                                                                                                    |                                     | <ul> <li>Bootable Backup Agent</li> </ul>                                                                                         |                                           |                                                                      |
| 😡 ISO<br>🗑 Local storage<br>🗑 Removable storaj                                                                                        |                                     | Bootable Backup Agent                                                                                                    |                                           |                                                                      |
|                                                                                                    |                                     | Manage this machine locally                                                                                                    |                                           |                                                                      |
|                                                                                                    |                                     | Register media                                                                                                    |                                           |                                                                      |
|                                                                                                    |                                     | Server: https://us-cloud.acronis.com (registered)                                                                                 | Configure network                         |                                                                      |
|                                                                                                    |                                     | DHCP host name: localhost                                                                                                    | Wi-Fi settings                            |                                                                      |
|                                                                                                    |                                     | IP address:                                                                                                    |                                           |                                                                      |
| < >                                                                                                    |                                     | You can turn on MouseKeys to control the mouse pointer using t<br>Press either CTRL+M or F10 and control the pointer using the nu | he numeric keypad.<br>umeric keypad keys. |                                                                      |
| Objects                                                                                                    |                                     |                                                                                                    | Turn off Reboot                           |                                                                      |
| - Organization Views                                                                                                    |                                     |                                                                                                    |                                           |                                                                      |
| Q Saved Searches                                                                                                    |                                     |                                                                                                    |                                           |                                                                      |
| 🜲 Notifications 🜖                                                                                                    |                                     |                                                                                                    |                                           |                                                                      |
|                                                                                                    | Send Ctrl+Alt+Del (Ctrl+Alt+Insert) |                                                                                                    | 📋 Scale 🖕 Undock (Alt+                    | Shift+U) Fullscreen (Ctrl+Enter)                                     |
| 🔳 🔎 🖽 🦲                                                                                                    | <b>&gt;</b>                         |                                                                                                    | ^                                         | 토 d <mark>a</mark> POR <sup>10:46</sup> AM<br>8/16/2022 <sup>1</sup> |

Pronto, a restauração da máquina foi devidamente finalizada.

Caso possua alguma dúvida ou dificuldade em um destes processos, entre em contato com um de nossos analistas a partir dos meios de comunicação oficial.

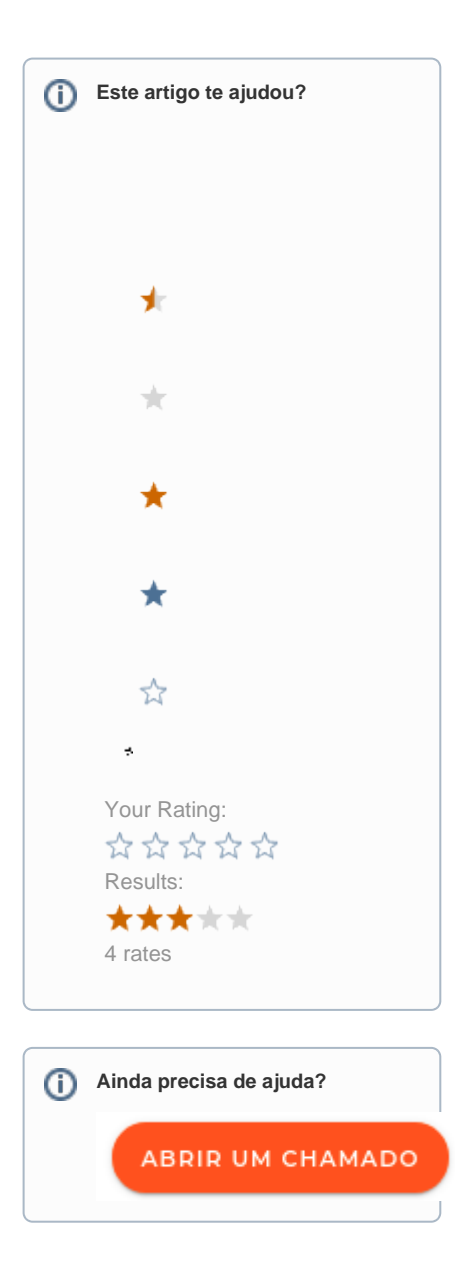